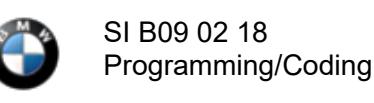

November 2018 Technical Service

# NEW ECU VALIDATION NEEDED AFTER REPLACING CERTAIN CONTROL MODULES

## MODEL

| G05 (X5) | G15 (8 Series Coupe) |
|----------|----------------------|
|----------|----------------------|

## SITUATION

With introduction of the new Headunit HU-H3 (MGU Media Graphics Unit) we have a new way protection mechanism against tampering.

If one or more of the following components MGU, TCB Telematic Communication Box (ATM-02), RSE Rear Seat Entertainment or KOMBISP18 instrument cluster needs to be replaced the secure connection between them must be re-established.

In order to re-establish the connection, an electronic certificate must be created from the BMW backend and imported into the Vehicle.

# CAUSE

After the replacement of one of the mentioned Modules the Control Module needs a valid certificate in order to communicate with the other Modules.

# CORRECTION

With introduction of ISTA 4.14.1x the certificates can be created in manual steps. (See attachment)

# PROCEDURE

Refer to attachment.

## **ATTACHMENTS**

View PDF attachment B090218 Attachment.

[ Copyright ©2018 BMW of North America, Inc. ]

#### New protection against tampering - control unit encoding

In G05, G15 and subsequent vehicles, the HU-H3 (formerly MGU), TCB, RSE and instrument cluster control units are linked together. This should prevent tampering with vehicles.

If one or more of the components are exchanged, the connection must then be re-established.

In order to re-establish the connection, an electronic certificate must be created in a BMW backend and imported into the vehicle.

The manual process is described below:

1. Select the exchanged control unit in the "After Replacement" tab and then calculate the measures plan.

| Operations             | Vehicle information      | Vehicle<br>management   | Service plan            | Favourites                  | Workshop/<br>Operating fluids | Measuring devices     |
|------------------------|--------------------------|-------------------------|-------------------------|-----------------------------|-------------------------------|-----------------------|
| Repair/<br>Maintenance | Troubleshooting          | Service functions       | Software update         | Control Unit<br>Replacement | Vehicle<br>modification       |                       |
| Before<br>Replacement  | After<br>Replacement     |                         |                         |                             |                               |                       |
| Short name             | Description              | 1                       |                         |                             | Replaced                      |                       |
| ACSM                   | Crash safety             | module                  |                         |                             |                               |                       |
| AHM                    | Trailer modu             | ıle                     |                         |                             |                               |                       |
| AL                     | Active steen             | ing                     |                         |                             |                               |                       |
| AMPT                   | Top HiFi am              | plifier                 |                         |                             |                               |                       |
| BDC                    | Body Doma                | in Controller           |                         |                             |                               |                       |
| CON                    | Controller               |                         |                         |                             |                               |                       |
| DDE                    | Digital diese            | el electronics          |                         |                             |                               |                       |
| DSC                    | Dynamic Sta              | ability Control         |                         |                             |                               |                       |
| EDC                    | Vertical Dyn             | amics Management        |                         |                             |                               |                       |
| EGS                    | Electronic tr            | ansmission control      |                         |                             |                               |                       |
| EHC.                   | Electronic ri            | de height control       |                         |                             |                               |                       |
| Hint: To finalize th   | e replacement of the all | ready installed ECU, se | elect the corresponding | control unit.               |                               |                       |
|                        |                          |                         |                         |                             |                               | Display measures plan |

Then ISTA will automatically include the control unit validation in the measures plan.

#### B09 02 18

| Operations    |        | Vehicle information                                      | Vehicle<br>management       | Service plan         | Favourites | Workshop/<br>Operating fluids | Measuring devices        | 5 |
|---------------|--------|----------------------------------------------------------|-----------------------------|----------------------|------------|-------------------------------|--------------------------|---|
| Hit list      |        | Test plan                                                | Programming plan            |                      |            |                               |                          |   |
| Measures plan |        | Final report                                             |                             |                      | v-         |                               |                          |   |
| Туре          | Pla    | nned actions                                             |                             |                      |            | Origin                        | State 🔋                  |   |
| F             |        |                                                          |                             |                      |            |                               | 4                        |   |
| ABL           | Dele   | ete fault memory                                         |                             |                      |            | System                        | 0                        |   |
| ABL           | Ethe   | ernet port configuration                                 | (ENS)                       |                      |            | System                        |                          |   |
| ABL           | Hea    | d unit: Initialisation of s                              | tored ethernet commun       | nication             |            | System                        | 0                        |   |
| ABL           | Initia | Initialisation of component protection for the head unit |                             |                      |            | System                        |                          |   |
| ABL           | Run    | the Power-down comm                                      | hand                        |                      |            | System                        | 0                        |   |
| ABL           | Upd    | late online services                                     |                             |                      |            | System                        |                          |   |
| ABL           | Vali   | dating control units afte                                | r control unit exchange     |                      |            | System                        |                          |   |
| UPD           | SVT    | update                                                   |                             |                      |            | System                        |                          |   |
| UPD           | Writ   | Write of I-Level                                         |                             |                      |            | System                        | 0                        |   |
| UPD           | Writ   | e of vehicle order                                       |                             |                      |            | System                        |                          |   |
| UPD           | Writ   | e of vehicle profile                                     |                             |                      |            | System                        |                          | - |
| Back          |        | Display operations<br>report                             | Execute service<br>function | Reject measures plan |            | Calculate measures<br>plan    | Execute measures<br>plan | 5 |

2. If ISTA cannot carry out automatic validation, a warning about the absence of control unit validation is displayed.

| Control unit validation after control unit exchange                                                                                                    | <u>s</u>       | X  |
|----------------------------------------------------------------------------------------------------|----------------|----|
| Warning!                                                                                                    |                |    |
| Automatic control unit validation is not possible or has failed.                                                                                                  |                |    |
| Control unit validation after control unit exchange is required!                                                                                                  |                |    |
| The procedure is as follows:                                                                                                    |                |    |
| If the control unit validation should still be manually carried out within the framework of thes<br>then proceed with the button 'Next' otherwise press 'Cancel'. | e measures pla | n, |
|                                                                                                    |                |    |
|                                                                                                    |                |    |
|                                                                                                    |                |    |
|                                                                                                    |                |    |
|                                                                                                    |                |    |
|                                                                                                    |                |    |
|                                                                                                    |                |    |
|                                                                                                    |                |    |
| Cancel                                                                                                    | Next           |    |

#### B09 02 18

3. By clicking on the "Next" button, ISTA generates the required ValidationRequest\_VIN\_xxx.json file and opens a file dialogue to save it. The file will be loaded via DCSnet later.

| Manual generation of ECU Validation request file                                                                          |          | $\times$ |
|----------------------------------------------------------------------------------------------------|----------|----------|
| In order to proceed the ECUs have to be validated online. Choose a folder where ECU validation request file can be saved. |          |          |
| CA<br>DA                                                                                                    |          |          |
| Cancel Keyboard Back                                                                                                    | Continue |          |

4. ISTA displays a note confirming that the file was successfully saved. At this point, you can exit the process using the "Cancel" button. After processing the measures plan, the session can be closed.

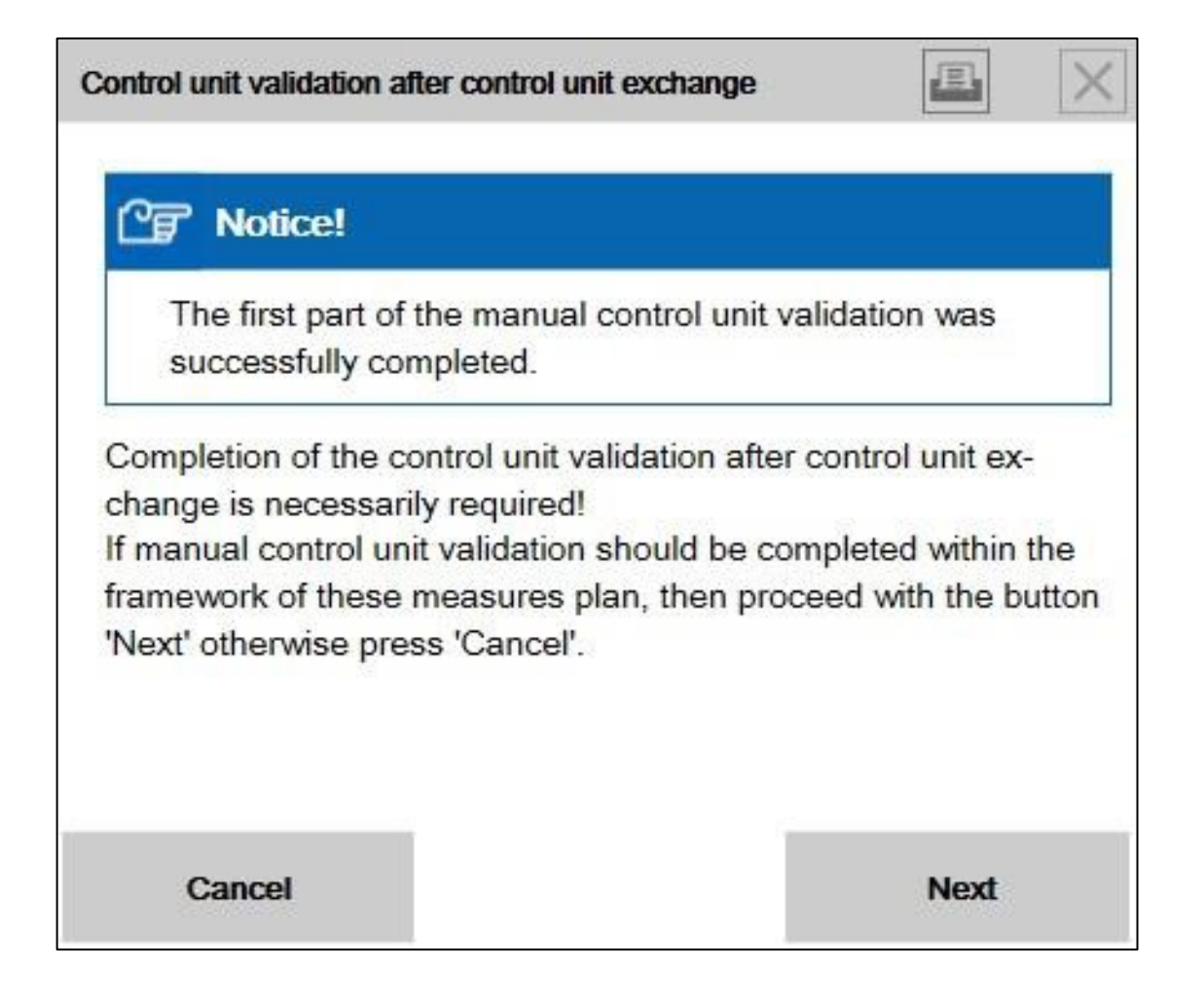

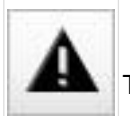

The vehicle must not be handed over to the customer without successful control unit validation.

Various vehicle functions are not available without control unit validation, corresponding fault memories are set.

#### DCSnet

5. Open DCSnet and select "ECU Validation Service" under "Service".

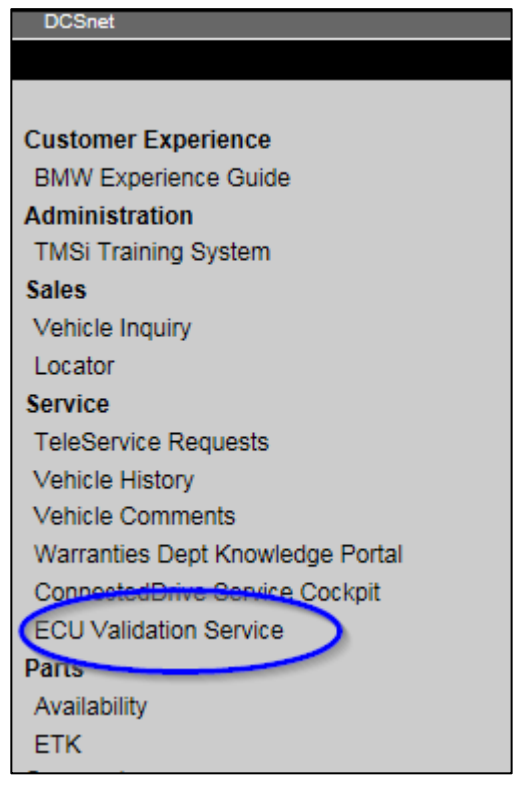

6. Upload the previously downloaded ValidationRequest\_VIN\_xxx.json file

7. After a few seconds, a new ValidationRequest\_VIN\_xxx\_response.json file will be offered for downloading. This is subsequently required by ISTA.

#### Start a new ISTA session

8. In order to import the json file, select "ECU Validation" in the "Additional Software" tab.

## November 2018

#### B09 02 18

| Operations             | Vehicle information       | Vehicle<br>management | Service plan    | Favourites                  | Workshop/<br>Operating fluids | Measuring devices        |
|------------------------|---------------------------|-----------------------|-----------------|-----------------------------|-------------------------------|--------------------------|
| Repair/<br>maintenance | Troubleshooting           | Service functions     | Software update | Control Unit<br>Replacement | Vehicle<br>modification       |                          |
| Comfort                | Advanced                  | Additional software   |                 |                             |                               |                          |
| Designation ▲          |                           |                       |                 |                             |                               | Selection                |
| ECU Validation         |                           |                       |                 |                             |                               |                          |
| Enabling of naviga     | tion maps                 |                       |                 |                             |                               |                          |
| HDD-Update (upda       | te of navigation maps / o | entertainment data)   |                 |                             |                               |                          |
|                        |                           |                       |                 |                             |                               | Display measures<br>plan |

9. In order to import the validated file, select "Import control unit validation file manually" and confirm with "OK".

| Operations             | Vehicle                                        | Workshop/ | Measuring devices     |
|------------------------|------------------------------------------------|-----------|-----------------------|
| operations             | Control unit validation                        | E         | X                     |
| Repair/<br>maintenance | Select an application case                     |           |                       |
| Comfort                | Generate control unit validation file manually |           |                       |
|                        | Import control unit validation file manually   |           |                       |
| Designation            |                                                |           | Selection             |
| HDD-Update (updat      |                                                |           |                       |
| Enabling of navigation |                                                |           |                       |
| Initialisation of head |                                                |           |                       |
| Control unit validatio |                                                |           | $\boxtimes$           |
|                        |                                                |           |                       |
|                        |                                                |           |                       |
|                        |                                                |           |                       |
|                        |                                                |           |                       |
|                        |                                                |           |                       |
|                        |                                                |           |                       |
|                        |                                                |           |                       |
|                        |                                                |           |                       |
|                        | Cancel                                         | ок        |                       |
|                        |                                                |           |                       |
|                        |                                                |           | Display measures plan |

10. Select the file ValidationRequest\_VIN\_xxx\_**response**.json in the file dialogue and confirm with "Continue".

#### B09 02 18

## November 2018

| Manual import of ECU V               | /alidation file                                                                                                    |          | $\times$ |
|--------------------------------------|----------------------------------------------------------------------------------------------------|----------|----------|
| Select the validati                  | on response file on your computer.                                                                                        |          |          |
| An example of co<br>ValidationReques | rrect validation response filename to be selected is:<br>t_WBACV41050H013975_42664_40626_54_20180614_150223_response.json |          |          |
| ▷ CA<br>▷ DA                         |                                                                                                    |          |          |
|                                      |                                                                                                    |          |          |
|                                      |                                                                                                    | 25       |          |
| Cancel                               | Keyboard Back                                                                                                    | Continue |          |

11. The file is written into the vehicle and checked.

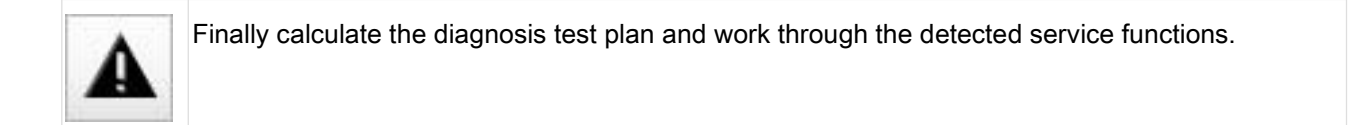